## 1. Inleiding

Lisa Team is aangekocht door de vereniging en heeft een aantal koppelingen met de verenigingsadministratie. Daarnaast worden gegevens van de hockeybond opgehaald en weergegeven. Daarnaast worden gegevens uit LISA Team weergegeven in de Hisalis app die onlangs gelanceerd is.

## 2. Inloggen

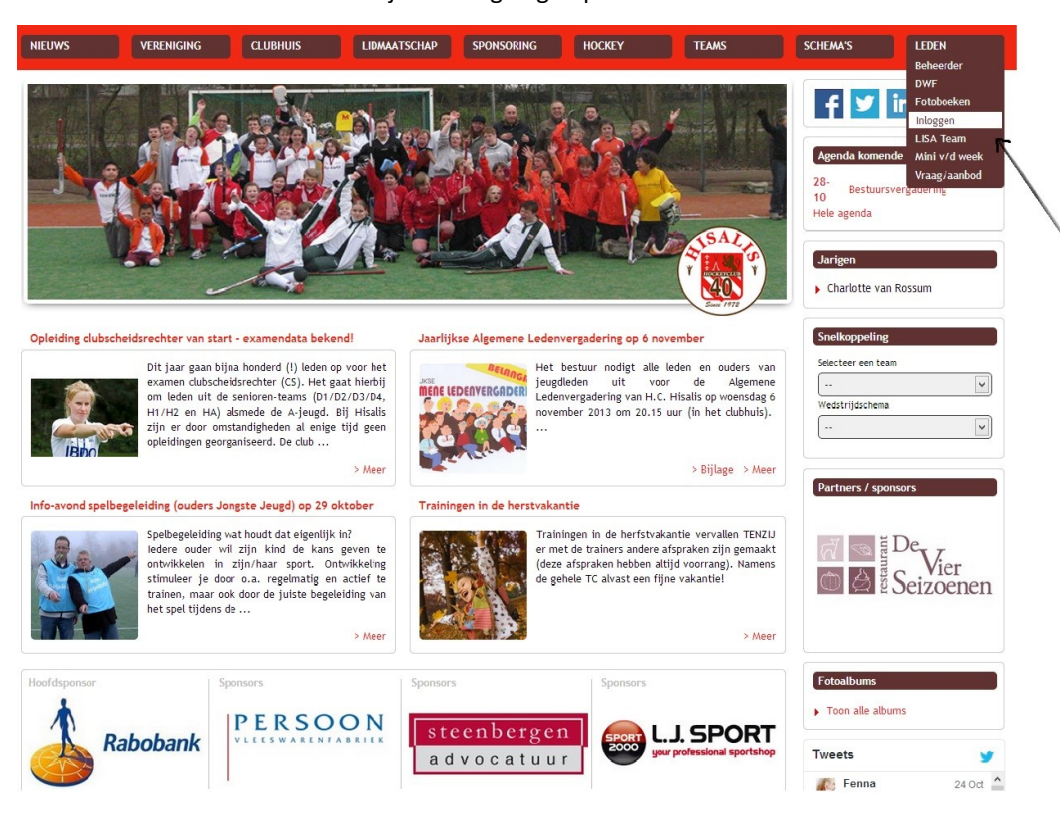

LISA Team is alleen bereikbaar als je bent ingelogd op de site.

#### Als je bent ingelogd, zie je rechts " LISA Team" waar je op kunt klikken

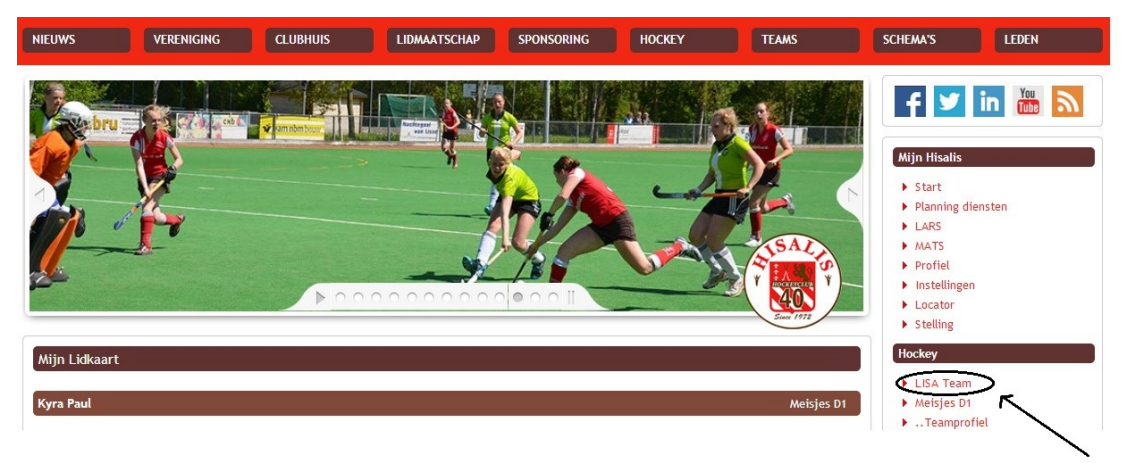

# 3. Startpagina LISA Team

Op de startpagina van LISA Team zie je een aantal onderdelen.

- 1. Helemaal bovenin zie je in groene tekst een aantal pagina's, de actieve pagina wordt aangegeven met een klein driehoekje onder de pagina naam. Als je coach bent van meerdere teams of je bent coach en je speelt zelf ook kun je onder 'Kies Team'' switchen tussen de team waar jij deel van uitmaakt.
- 2. In de groene balk daaronder heb je dan weer een aantal subpagina's, ook hier wordt de actieve weergegeven met een klein driehoekje eronder.

|                                                                                                    |                            | Nieuws<br>1                                       | Uitloggen             | ••        |
|----------------------------------------------------------------------------------------------------|----------------------------|---------------------------------------------------|-----------------------|-----------|
| team !                                                                                                    | Mijn profiel Instellinger  | n Favoriete teams Kies                            | Team SMS kopen (      | 0)        |
| van Jongens E2 H.C. HiS                                                                                                    | aLis (Hillegom             | , Sassenh., Li /                                  | Cees de Bruin         |           |
| Startpagina Team Nieuws Stand                                                                                                    | denmotor Taken Prese       | ntie Foto's Documenten f                          | Financieel Statistiek | en        |
| 🔿 Mijn Taken                                                                                                    |                            | O Acties                                          |                       |           |
| Voor de komende 5 wedstrijden zijn e<br>Overzicht taken                                                                                             | er geen taken.             | Stuur sms naar te                                 | eamleden 🔀 Stu        | ur e-mail |
| C Nieuws Vo                                                                                                    | beg nieuws toe             |                                                   |                       |           |
| Geen nieuwsberichten<br>Eerder Nieuws                                                                                                    |                            | O Wedstrijden Jongens E2<br>Overzicht wedstrijden |                       |           |
| C Veriaardagen                                                                                                    |                            |                                                   |                       |           |
| 4 december Fredrik S                                                                                                    | kar                        | C Recente uitslagen poule                         |                       |           |
| 4 december Thomas S                                                                                                    | Skar Geen uitslagen bekend |                                                   |                       |           |
| 13 februari Lucas Pau<br>16 februari Sam van                                                                                                    | ıl<br>Tol<br>Zwart         | O Aankomende trainingen                           |                       |           |
| Bekijk alle verjaardagen                                                                                                    | Zwart                      | maandag 28 okt                                    | 17:30:18:30           |           |
|                                                                                                    |                            | woensdag 30 okt                                   | 15:00:16:00           |           |
| 🔿 Mijn berichten                                                                                                    |                            | maandag 4 nov                                     | 17:30:18:30           |           |
| Coop barichten                                                                                                    |                            | woensdag 6 nov                                    | 15:00:16:00           |           |
| Geen benchten                                                                                                    |                            | weensdag 13 nov                                   | 15:00:16:00           |           |
| C page 1 - 1                                                                                                    |                            | maandag 18 nov                                    | 17:30:18:30           |           |
| KSS HOCKEY.NI                                                                                                    |                            | woensdag 20 nov                                   | 15:00:16:00           |           |
| Killen, snoeien en scoren met Bjorn K                                                                                                    | ellerman                   | maandag 25 nov                                    | 17:30:18:30           |           |
| Round up EHL - Mülheim, Waterloo en Bruxelles door<br>Jonker: 'Kampong betekent nog niets in Europa'<br>Sian Keil: 'Dit moest er een keer uitkomen' |                            | Agenda Jongens E2 Voeg agenda toe                 |                       | da toe    |
| 'Als je naar de stand kijkt, leg je jeze                                                                                                    | lf druk op'                |                                                   |                       |           |

## Persoonlijke gegevens (Mijn Profiel)

Er is sprake van gegevensuitwisseling tussen LISA Team en de verenigingsadministratie. Daarom het dringende verzoek vanuit de vereniging om bij de jongste jeugd het 2<sup>e</sup> emailadres, die van de ouders te laten zijn. Deze wordt nl gebruikt voor de contributie inning.

Door middel van 2 pictogrammen kunnen successievelijk de persoonlijke gegevens inclusief foto aangepast cq ingevuld worden of alleen de mailadressen. Het is belangrijk dat de emailadressen bijgewerkt zijn, deze worden door de vereniging gebruikt voor allerhande communicatie.

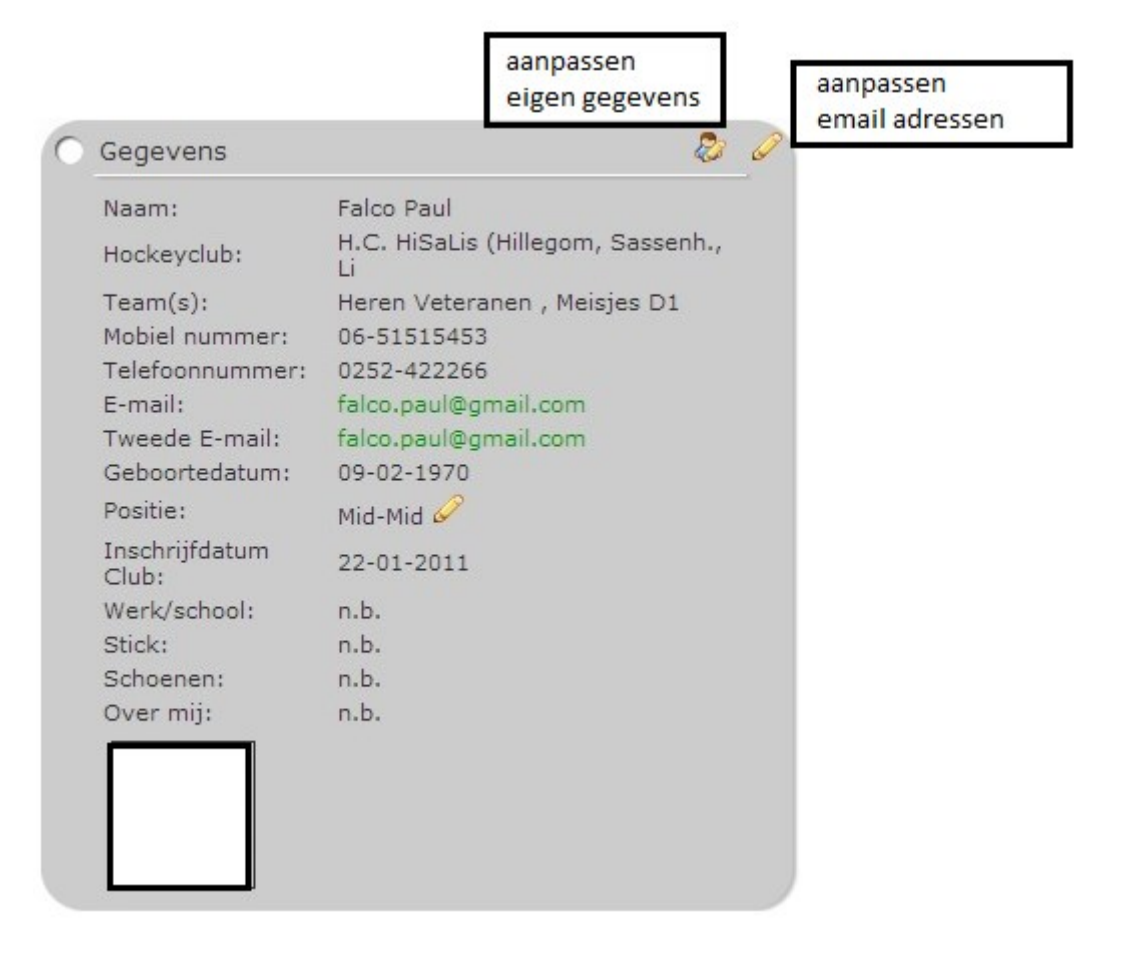

### 4. Taken

Onder de keuze Taken wordt onder andere een overzicht met de door de teamondersteuner toegekende taken getoond.

Deze gegevens worden op de Startpagina van LISA Team per teamlid voor de komende wedstrijden onder het onderdeel Mijn Taken getoond.

Ook zijn deze taken op de "lk" pagina van de Hisalis App zichtbaar en als je in de App op een wedstrijd klikt zie je alle taken die voor die wedstrijd gedefinieerd zijn.

#### Presentie

De keuze Presentie bevat 2 overzichten met aanwezigheid. Eén gerelateerd aan de komende wedstrijden en één aan de aankomende trainingen. De teamleden kunnen zelf hun aanwezigheid bij de trainingen aanpassen. Klik daarvoor in de matrix op de juiste plek, maak de keuze in het pop/up schermpje én sla de gegevens op.